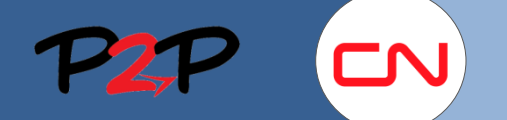

#### Introduction

Dans le cas des énoncés des travaux à champ d'application ouvert, avant de soumettre des honoraires pour le travail quotidien, les fournisseurs doivent créer des « travailleurs » pour la main-d'œuvre et le matériel et affecter ces travailleurs à l'énoncé des travaux approprié. Il existe quatre façons d'ajouter des travailleurs à un énoncé des travaux. La méthode choisie varie selon les mesures que vous voulez prendre relativement à l'énoncé des travaux (ajouter des nouveaux travailleurs, des travailleurs existants ou des travailleurs actifs).

Dans Fieldglass, pour chaque rôle attribué, vous devez ajouter des personnes et/ou du matériel comme « travailleurs de l'énoncé des travaux », afin que le taux approprié soit généré lorsque vous soumettez la demande d'honoraires correspondante. Vous devez donc effectuer cette étape avant de soumettre des honoraires.

Le présent aide-mémoire vous explique comment :

- I. Repérer l'énoncé des travaux approprié
- II. Vérifier le rôle des travailleurs associés à des honoraires
- III. Ajouter un nouveau travailleur
- IV. Ajouter un travailleur existant
- V. Ajouter un travailleur actif
- VI. Téléverser des travailleurs
- VII. Vérifier les travailleurs ajoutés

## I. Repérer l'énoncé des travaux approprié

Consultez l'aide-mémoire Rechercher un énoncé des travaux pour obtenir d'autres façons de trouver un énoncé des travaux à partir de la page d'accueil.

Le bouton Énoncés des travaux, sur le côté gauche de la page d'accueil, permet d'accéder à tous les énoncés des travaux liés à un utilisateur donné.

Pour accéder à un énoncé des travaux depuis la page d'accueil, suivez les étapes ci-après :

- Énoncés des travaux : Cliquez sur le bouton Énoncés des travaux. La liste des énoncés des travaux disponibles s'affiche dans une fenêtre.
- 2. ID : Dans la colonne ID, cliquez sur le code d'identification d'un énoncé des travaux pour en afficher les détails.

| Afficher Créer A                                                          | nalyse                               |                                                                                     |
|---------------------------------------------------------------------------|--------------------------------------|-------------------------------------------------------------------------------------|
|                                                                           |                                      |                                                                                     |
| Bienvenue Vendor Tra                                                      | ining                                |                                                                                     |
| 🕹 Travailleurs                                                            | 56                                   | i Créez votre guichet                                                               |
| 1 Énoncés des travaux                                                     | 23                                   |                                                                                     |
| Bienvenue Vendor Training                                                 |                                      |                                                                                     |
| 🕹 Travailleurs 56                                                         | Créez votre guichet -                | - Cliquez <u>ici</u> pour afficher / éditer le guichet                              |
| 🗙 Énoncés des travaux 23                                                  | Énoncé des trav                      | aux                                                                                 |
| ☆ Éléments marqués d'une ×                                                |                                      | lom                                                                                 |
| Tout afficher                                                             |                                      |                                                                                     |
| Énoncé des travaux: CNRTQ00001145<br>20160101 - 20161231 Backhoe Services | 2 CNRTQ00001144 2<br>CNRTQ00001118 2 | 0150101 - 20161231 Backhoe Services Wes.<br>0160101-20161231 Entente Générale de Se |
| Énoncé des travaux: CNRTQ00000976                                         | CNRTQ00001087 2                      | 0160101-20161231 Entente Générale de Se.                                            |

## II. Vérifier le rôle des travailleurs associés à des honoraires

Avant d'ajouter un travailleur (maind'œuvre ou matériel) à un énoncé des travaux, vous devez vérifier le rôle des travailleurs qui ont été créés pour ce contrat en particulier.

- Travailleurs liés à l'énoncé des travaux : À l'onglet Énoncé des travaux, cliquez sur l'onglet Travailleurs de l'énoncé des travaux pour afficher le détail des rôles attribués aux travailleurs dans le contrat.
- Rôle des travailleurs de l'énoncé des travaux associés à des honoraires : Affiche la liste complète des rôles et du matériel disponibles pour un contrat donné (énoncé des travaux).

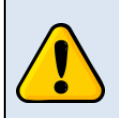

Vous ne pouvez pas ajouter des travailleurs ou du matériel pour des rôles autres que ceux indiqués à l'onglet Travailleurs de l'énoncé des travaux.

S'il manque un rôle, communiquez avec votre personne-ressource principale du CN (le chef d'équipe de la Gestion des approvisionnements ou du Centre de contrôle et de planification).

|                                                                    | Approuve                               | Aucun                                              | Canadia                       | an National Kaliway     |         |
|--------------------------------------------------------------------|----------------------------------------|----------------------------------------------------|-------------------------------|-------------------------|---------|
| Actions *                                                          | 1                                      |                                                    |                               |                         |         |
| Détails Caractéristiqu                                             | ues Travaille                          | eurs de l'énoncé des ti                            | ravaux                        | Temps et dépenses       | Connexe |
| No Active Workers                                                  | Listed                                 |                                                    |                               |                         |         |
| Règles du travaille                                                | ur                                     |                                                    |                               |                         |         |
| Travailleurs de l'énoncé                                           | des travaux                            |                                                    |                               | Non                     |         |
| Travailleurs de l'énoncé                                           | des travaux asso                       | ociés à des honoraires                             |                               | Oui                     |         |
| Activer automatiquemen                                             | ıt le travailleur de                   | l'énoncé des travaux                               |                               | Oui                     |         |
| Inscrire automatiquemer                                            | nt le travailleur de                   | e l'énoncé des travaux                             |                               | Oui                     |         |
| Demander des approbat<br>lors de la réponse à l'én<br>des travaux. | tions pour les tra<br>oncé des travaux | vailleurs de l'énoncé d<br>« et de la réponse à la | es travaux a<br>révision de l | ajoutés Non<br>l'énoncé |         |
| Fournir aux travailleurs u<br>coûts                                | un accès à tous l                      | es codes de tâche pou                              | ir les centre                 | s de Oui                |         |
| Rôles des travaille                                                | urs de l'énor                          | ncé des travaux                                    | associés                      | à des honoraire         | s       |
| Boat   Air       (MSC0040                                          | )                                      |                                                    |                               |                         |         |
| Boat   Aluminium       (M                                          | SC0050)                                |                                                    |                               |                         |         |
| Carpenter (L0018)                                                  |                                        |                                                    |                               |                         |         |
| Carpenter Foreman (L00                                             | D19)                                   |                                                    |                               |                         |         |
| Compressor   Diesel   To                                           | ow Behind   UND                        | ER 250 CFM   (MSC0                                 | 110)                          |                         |         |
| Crane   Crawler   Lattice                                          | 100 - 199 TON                          | i   (HEQ0260)                                      |                               |                         |         |
| Crane   Crawler   Lattice                                          | 200 - 299 TON                          | i   (HEQ0280)                                      |                               |                         |         |
| Crane   Crawler   Lattice                                          | UNDER 100 T                            | ON   (HEQ0240)                                     |                               |                         |         |
| Crane   Crawler   Telesc                                           | opic   UNDER 75                        | 5 TON   (HEQ0340)                                  |                               |                         |         |
| Dozer Tracked       2000                                           | 0 - 29999 LB   (H                      | 1EQ0700)                                           |                               |                         |         |
| Dozer Tracked       3000                                           | 0 - 39999 LB   (H                      | IEQ0710)                                           |                               |                         |         |
| Dozer Tracked       4000                                           | 0 LB AND OVER                          | (HEQ0720)                                          |                               |                         |         |
| Dump Truck   Articulated                                           | d     20 - 29 TON                      | HiRail (TRK0220)                                   |                               |                         |         |
| Excavator   Tracked     1                                          | 00000 - 119999                         | LB   (HEQ0900)                                     |                               |                         |         |
| Excavator   Tracked     1                                          | 20000 LB AND (                         | OVER   HiRail (HEQ09                               | )10)                          |                         |         |
| Excavator   Tracked     5                                          | 0000 - 59999 LE                        | 3   (HEQ0800)                                      |                               |                         |         |
| Excavator   Tracked     6                                          | 0000 - 69999 LE                        | 3   (HEQ0820)                                      |                               |                         |         |
| Excavator   Tracked     7                                          | 0000 - 79999 LE                        | 3   (HEQ0840)                                      |                               |                         |         |
| Excavator   Tracked     8                                          | 0000 - 89999 LE                        | 3   (HEQ0860)                                      |                               |                         |         |
| Excavator   Tracked     9                                          | 0000 - 99999 LE                        | 3   (HEQ0880)                                      |                               |                         |         |
| Excavator   Tracked     U                                          | JNDER 50000 LE                         | 3   (HEQ0780)                                      |                               |                         |         |
| Flat Bed Trailer       20 -                                        | 49 TON   (TRL00                        | 090)                                               |                               |                         |         |
| Foreman (L0073)                                                    |                                        |                                                    |                               |                         |         |
| Grapple Truck         HiRa                                         | ail (TRK0340)                          |                                                    |                               |                         |         |
| Labourer (L0105)                                                   |                                        |                                                    |                               |                         |         |
| Light Tower   Diesel   To                                          | w Behind   6000                        | to 6999 WATT   (MSC                                | 0590)                         |                         |         |
| Loader   Wheeled     3 -                                           | 4.9 CUBIC YD                           | (HEQ1080)                                          |                               |                         |         |
| Loader   Wheeled     5 -                                           | 6.9 CUBIC YD                           | (HEQ1090)                                          |                               |                         |         |
| Manager (L0117)                                                    |                                        |                                                    |                               |                         |         |
| Operating Engineer (L01                                            | 126)                                   |                                                    |                               |                         |         |
| Other       (MSC0710)                                              |                                        |                                                    |                               |                         |         |
| Pickup Truck   Regular                                             | (TRK0410)                              |                                                    |                               |                         |         |
| Pickup Truck   Regular                                             | HiRail (TRK04                          | 400)                                               |                               |                         |         |
| Project Manager (L0145                                             | )                                      |                                                    |                               |                         |         |
| Rail Division Manager (L                                           | _0149)                                 |                                                    |                               |                         |         |
| Safety Inspector (L0158                                            | )                                      |                                                    |                               |                         |         |
| Skid Steer   Rubber Tire                                           | 70 - 79 HP   (                         | HEQ1310)                                           |                               |                         |         |
|                                                                    |                                        |                                                    |                               |                         | _       |
| Superintendent (L0193)                                             |                                        |                                                    |                               |                         |         |

X Énoncé des travaux CNRTQ00001118

 $\bigcirc$   $\checkmark$ 

### III. Ajouter un nouveau travailleur

Cette section vous explique comment ajouter un nouveau travailleur (maind'œuvre ou matériel) à un énoncé des travaux dans Fieldglass. Ici, « nouveau » signifie que le travailleur n'a jamais été créé dans Fieldglass.

Pour ajouter manuellement un travailleur à un énoncé des travaux, suivez les étapes ci-après :

- 1. Actions : Cliquez sur le bouton Actions pour ouvrir le menu déroulant.
- 2. Ajouter un travailleur de l'énoncé des travaux : Cliquez sur Ajouter un travailleur de l'énoncé des travaux pour afficher le formulaire de création des travailleurs et saisir l'information.
- 3. Rôle : Dans le champ Rôle de la section Détails, choisissez un rôle pour le travailleur que vous créez dans le menu déroulant.

Vous pouvez sélectionner ici un rôle de main-d'œuvre ou de matériel.

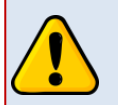

Si une personne doit jouer plus d'un rôle dans le cadre d'un contrat, vous devez la saisir plus d'une fois dans le système. Par exemple, Jean joue le rôle de contremaître et de menuisier relativement à un énoncé des travaux. Vous devez alors l'ajouter en tant que contremaître et à nouveau en tant que menuiser.

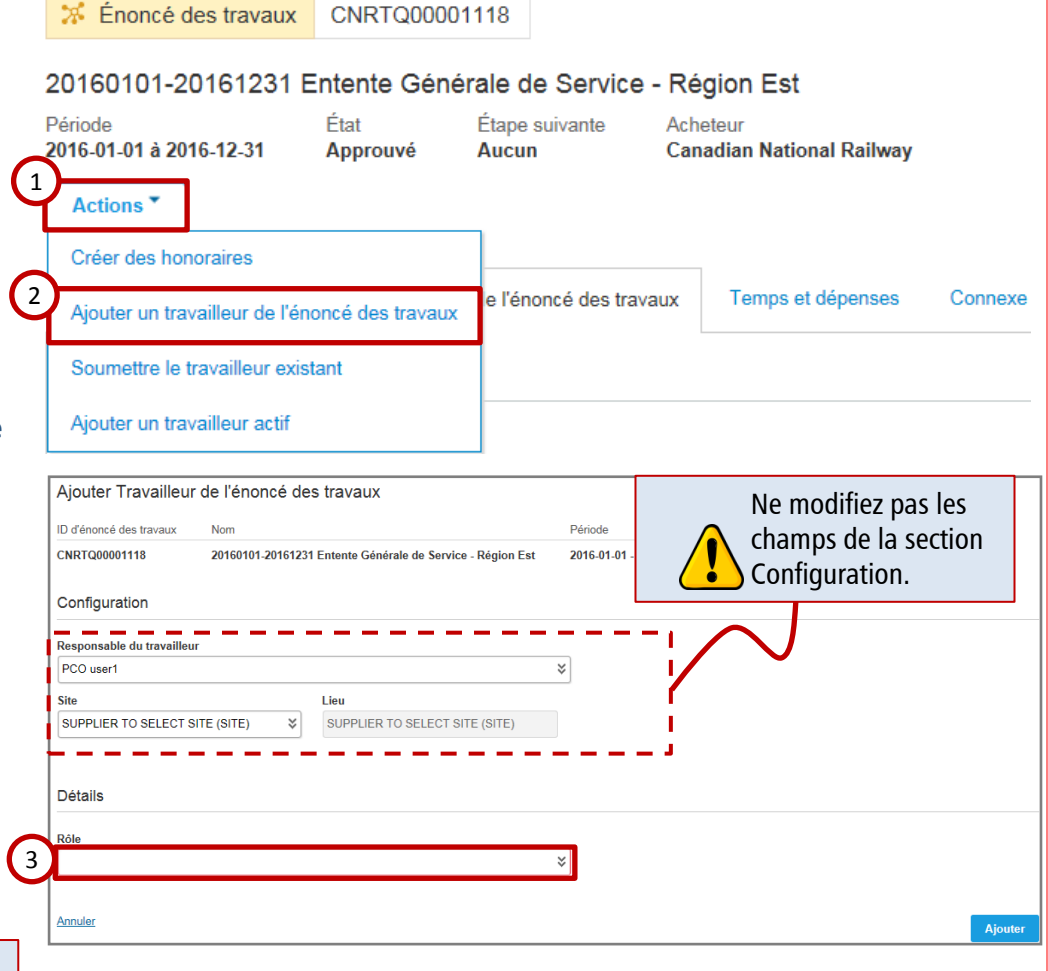

## III. Ajouter un nouveau travailleur (suite) Détails

Les champs obligatoires varient selon que vous ajoutez des rôles de main-d'œuvre ou de matériel.

Commençons par ajouter la main-d'œuvre. Les étapes à suivre pour l'ajout de matériel figurent à la page suivante.

#### Ajout de main-d'œuvre :

Dans cet exemple, on a sélectionné le rôle de Menuisier (Carpenter). Les renseignements ci--après sont obligatoires lorsque vous ajoutez des rôles de main-d'œuvre :

- 4. Prénom : Entrez le prénom de la personne.
- Nom de famille : Entrez le nom de famille de la personne.
- 6. Courriel : Entrez votre adresse courriel.
- ID de sécurité : Entrez un code alphanumérique de six caractères composé des deux premières lettres du prénom de la personne, des deux premières lettres de son nom, suivies de son mois et de sa date de naissance.

Par exemple, Caleb Baban 17 / 07 / 1985

#### CABA1707

- 8. Confirmer l'ID de sécurité : Tapez à nouveau d'ID de sécurité.
- 9. Date de début : Sélectionnez la date de début pour la personne.
- Date de fin : Sélectionnez la date de fin pour la personne.
- **11.** Ajouter : Cliquez sur Ajouter pour ajouter le travailleur.

|     | Rôle                                                                                                    |
|-----|----------------------------------------------------------------------------------------------------|
| el. | Carpenter (L0018) ¥                                                                                                    |
|     | Référence de Fournisseur (facultatif)                                                                                                    |
| à   |                                                                                                    |
|     | Prénom Nom de famille 5                                                                                                    |
|     | 4                                                                                                    |
|     | Courriel                                                                                                    |
|     | 6                                                                                                    |
|     | Identifiant unique (facultatif)                                                                                                    |
|     |                                                                                                    |
|     | Confirmer l'ID unique (facultatif)                                                                                                    |
| de  |                                                                                                    |
|     | ID de sécurité                                                                                                    |
|     |                                                                                                    |
|     | Confirmer l'ID de sécurité                                                                                                    |
|     |                                                                                                    |
|     | Nom d'utilisateur (facultatif)                                                                                                    |
| l   |                                                                                                    |
|     | Date de début     Date de fin       9     AAAA-MM-JJ     10                                                                                                    |
|     | Les dates de début et de fin doivent se<br>situer dans la période d'application de<br>l'énoncé des travaux.                                                                |
|     | omptabilité                                                                                                    |
|     | itoriser le travailleur à soumettre des lignes d'énoncé des travaux<br>Oui  Non Cutrer automatiquement toutes les caractéristiques, feuilles de temps et rapports de frais |
|     | O Qui 🔘 Non                                                                                                    |
| ur  | uipment Make (facultatif)                                                                                                    |
|     | limo mugi                                                                                                    |
| į   |                                                                                                    |
|     | 11) Ajouter                                                                                                    |
|     | <b>—</b>                                                                                                    |

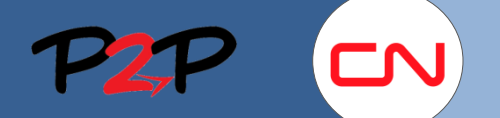

## Ajout de travailleurs à un énoncé des travaux

## III. Ajouter un nouveau travailleur (suite)

#### Ajout de matériel :

Dans cet exemple, on a sélectionné le rôle Grue (Crane). Les renseignements ci-après sont obligatoires lorsque vous ajoutez des rôles de matériel :

- 4. Prénom : Attribuez un nom au matériel. Vous pouvez utiliser la désignation habituelle (p. ex. grue).
- 5. Nom : Entrez le numéro du matériel (ID 1234).
- 6. Courriel : Entrez votre adresse courriel.
- 7. Date de début : Sélectionnez la date de début pour le matériel.
- 8. Date de fin : Sélectionnez la date de fin pour le matériel.
- 9. Marque du matériel (Equipment Make) : Entrez la marque de commerce du matériel.
- 10. Modèle (Equipment Model) : Entrez le numéro de modèle du matériel.
- **11. Ajouter** : Cliquez sur Ajouter pour ajouter le matériel à l'énoncé des travaux.

| Role<br>Crane   Crawler   Lattice   100 - 199 T | ON   (HEQ0260)   | *               |                 |
|-------------------------------------------------|------------------|-----------------|-----------------|
| Référence de Fournisseur (facultatif)           |                  |                 |                 |
|                                                 |                  |                 |                 |
| Prénom                                          | Nom de famille 5 |                 |                 |
|                                                 |                  |                 |                 |
| Courriel                                        |                  |                 |                 |
|                                                 |                  |                 |                 |
| Identifiant unique (facultatif)                 |                  |                 |                 |
|                                                 |                  |                 |                 |
| Confirmer I'ID unique (facultatif)              |                  |                 |                 |
| Date de début                                   | Date de fin      |                 |                 |
| AAAA-MM-JJ                                      | AAAA-MM-JJ       | Les dates de    | e début et de f |
|                                                 |                  | doivent se s    | ituer dans la   |
| <b>A</b>                                        |                  | periode d'aj    | oplication de   |
| Comptabilite                                    |                  | I enonce de     | s lidvaux.      |
|                                                 |                  |                 |                 |
| Equipment Make (facultatif)                     |                  |                 |                 |
|                                                 |                  |                 |                 |
| Equipment Model (facultatif)                    |                  |                 |                 |
|                                                 |                  |                 |                 |
| Annuler                                         | A Bien que les d | champs soient   | 11 Ajo          |
|                                                 |                  | a' 1 14         |                 |
|                                                 | indiqués com     | me facultatifs, |                 |

### IV. Ajouter un travailleur existant

Vous devez parfois ajouter un travailleur (main-d'œuvre ou matériel) qui existe déjà dans Fieldglass à un énoncé des travaux.

- Le travailleur a été saisi dans Fieldglass, mais n'a pas effectué de travaux relatifs à cet énoncé des travaux.
- Le travailleur peut avoir été saisi dans Fieldglass dans le contexte d'un énoncé des travaux précédent.
- Aucun honoraire n'a encore été soumis pour le travailleur.

Pour ajouter un travailleur existant à un énoncé des travaux (main-d'œuvre ou matériel) :

- 1. Actions : Cliquez sur le bouton Actions pour ouvrir le menu déroulant.
- 2. Soumettre le travailleur existant : Cliquez sur Soumettre le travailleur existant pour ouvrir le formulaire Rechercher Travailleurs/Maind'œuvre.
- 3. Rechercher : Cliquez sur Rechercher pour afficher tous les travailleurs disponibles (main-d'œuvre et matériel).

| 🚿 Énoncé des tra                                          | avaux CNRTQ000                                | 001118                                                                                  |                                                                                                    |                            |
|-----------------------------------------------------------|-----------------------------------------------|-----------------------------------------------------------------------------------------|----------------------------------------------------------------------------------------------------|----------------------------|
| 20160101-20161                                            | 231 Entente Gér                               | nérale de Service                                                                       | - Région Est                                                                                                    |                            |
| Période<br>2016-01-01 à 2016-12-                          | État<br>31 Approuvé                           | Étape suivante<br><b>Aucun</b>                                                          | Acheteur<br>Canadian National Railway                                                                                                    | /                          |
| 1 Actions •                                               |                                               |                                                                                         |                                                                                                    |                            |
| Créer des honoraire                                       | S                                             |                                                                                         |                                                                                                    |                            |
| Ajouter un travailleu                                     | r de l'énoncé des trava                       | e l'énoncé des trav                                                                     | vaux Temps et dépenses                                                                                                    | Connexe                    |
| Soumettre le travaille                                    | eur existant                                  |                                                                                         |                                                                                                    | É                          |
| Ajouter un travailleu                                     | r actif                                       |                                                                                         | Travailleur                                                                                                    | Total                      |
|                                                           |                                               |                                                                                         |                                                                                                    |                            |
| Rechercher Travailleurs/Ma                                | iin-d'œuvre                                   |                                                                                         |                                                                                                    |                            |
| i Entrez des critères de recherche et cliquez<br>d'œuvre. | z sur « Rechercher » pour voir les résultats. | Une fois les résultats affichés, vous pouvez a                                          | iller directement à la page de détail de l'enregistrement du                                                                                                    | travailleur ou de la main- |
| Critères de recherche                                     |                                               |                                                                                         |                                                                                                    | 3                          |
| Les résultats de recherche doivent compren                | Idre  Tous les critères O Tous les crit       | itères                                                                                  | Supprimer les critères et les résult                                                                                                    | ats Rechercher             |
| Rechercher                                                | Travailleur     Main-d'œuvre     C Le         | es deux                                                                                 |                                                                                                    |                            |
| Acheteur                                                  | Sélectionner 🔽                                |                                                                                         |                                                                                                    |                            |
| Travailleur / Main-d'œuvre                                | Nom de famille                                | Prénom                                                                                  | _                                                                                                    |                            |
| Compétences                                               |                                               |                                                                                         |                                                                                                    |                            |
| Site                                                      | Sélectionner                                  |                                                                                         |                                                                                                    |                            |
| Lieu                                                      | Ville Pays                                    | État/Province                                                                           | Code postal                                                                                                    |                            |
| Réembauche possible?                                      | O Qui O lanorer                               | Sélectionner                                                                            |                                                                                                    |                            |
|                                                           |                                               |                                                                                         |                                                                                                    |                            |
|                                                           |                                               | - È<br>- È<br>- È<br>- È<br>- È<br>- C<br>- C<br>- C<br>- C<br>- C<br>- C<br>- C<br>- C | us pouvez aussi entrer<br>s critères (p. ex. un<br>m) et cliquer sur<br>chercher pour trouver<br>us facilement un<br>vailleur en particulier<br>ain-d'œuvre ou<br>atériel). Vous limiterez<br>usi le nombre de<br>sultats produits. |                            |

## Ajout de travailleurs à un énoncé des travaux

## IV. Ajouter un travailleur existant (suite)

Les résultats de la recherche affichent tous les travailleurs (main-d'œuvre et matériel) que vous pouvez choisir.

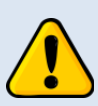

Il peut y avoir des résultats en double, car le même travailleur peut être lié à plus d'un énoncé des travaux.

Toutefois, même si les renseignements sur le travailleur existent déjà dans le système, vous devez attribuer un rôle au travailleur. Le processus est le même pour la main-d'œuvre et pour le matériel, seuls les champs déjà remplis dans le formulaire de création du travailleur varieront.

- Travailleur/ID de la maind'œuvre : Dans la colonne Travailleur/ID de la main-d'œuvre, cliquez sur le lien du travailleur que vous voulez ajouter à l'énoncé des travaux. Le formulaire de création de travailleur s'affiche.
- Rôle : Dans le champ Rôle de la section Détails, choisissez le rôle que vous voulez attribuer au travailleur dans le menu déroulant.

| Résultats de la recherch              | ne                                |                                    |                                      |                             |                                               |
|---------------------------------------|-----------------------------------|------------------------------------|--------------------------------------|-----------------------------|-----------------------------------------------|
| Travailleur/ID de la main-<br>d'œuvre | Nom                               | Acheteur                           | Site                                 | ID du candidat              | Pourcentage de correspondance des compétences |
| Avertissement: 100 enregi             | strements renvoyés. Si les enregi | strements requis ne s'affichent pa | s, affinez les critères de recherche | e et relancez la recherche. |                                               |
| CNRWK00000526                         | 0410, Spiker                      | Canadian National Railway          | SUPPLIER TO SELECT SITE              | V701JS00000019              |                                               |
| CNRWK00000524                         | 1040, Loader                      | Canadian National Railway          | SUPPLIER TO SELECT SITE              | V701JS00000017              |                                               |
| CNRWK00000525                         | 1050, Loader                      | Canadian National Railway          | SUPPLIER TO SELECT SITE              | V701JS00000018              |                                               |
| CNRWK00000591                         | 123, Crawler                      | Canadian National Railway          | 436 - NEENAH - WI                    | V701JS0000028               |                                               |
| CNRWK00000609                         | 123, Crawler                      | Canadian National Railway          | SUPPLIER TO SELECT SITE              | V701JS00000042              |                                               |
| 4 IRWK00000774                        | 123, Crawler                      | Canadian National Railway          | SUPPLIER TO SELECT SITE              | V701JS00000122              |                                               |
| CNRWK00000546                         | Fairfield, Peter                  | Canadian National Railway          | SUPPLIER TO SELECT SITE              | V701JS0000023               |                                               |
| CNRWK00000543                         | Fortier, Denis                    | Canadian National Railway          | SUPPLIER TO SELECT SITE              | V701JS0000020               |                                               |
| CNRWK00000484                         | Gadbois, Stephane                 | Canadian National Railway          | SUPPLIER TO SELECT SITE              | V701JS0000008               |                                               |
| CNRWK00000523                         | Gadbois, Stephane                 | Canadian National Railway          | SUPPLIER TO SELECT SITE              | V701JS0000016               |                                               |
| CNRWK00000605                         | Gadbois, Stephane                 | Canadian National Railway          | SUPPLIER TO SELECT SITE              | V701JS00000038              |                                               |
| CNRWK00000677                         | Goodfellow, Michael               | Canadian National Railway          | SUPPLIER TO SELECT SITE              | V701JS0000092               |                                               |

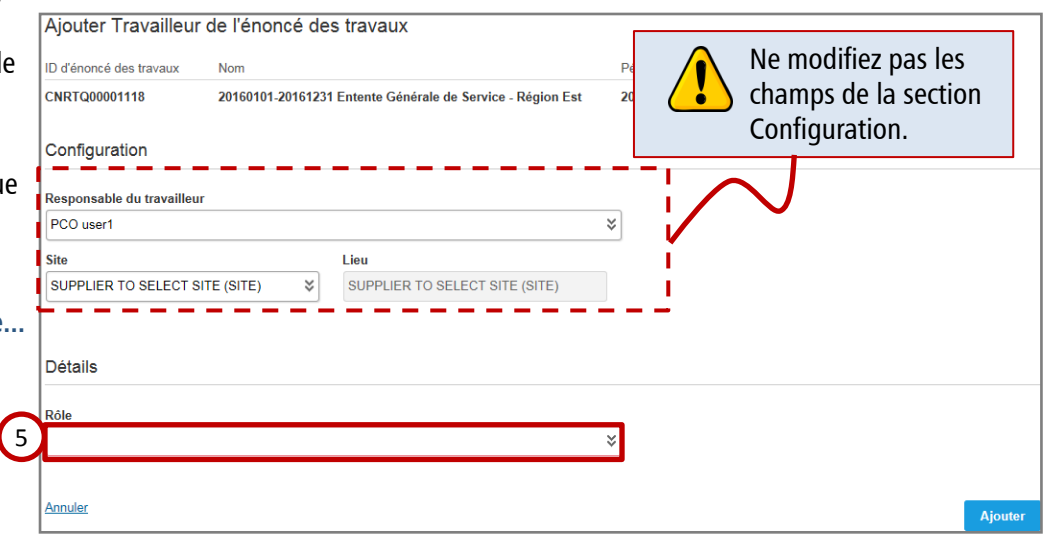

## IV. Ajouter un travailleur existant (suite)

Voyons d'abord l'apparence du formulaire lorsque vous ajoutez de main-d'œuvre.

Les étapes à suivre pour l'ajout de matériel figurent à la page suivant

#### Ajout de main-d'œuvre exista

Après la sélection du rôle de la per le formulaire se développera. Entre renseignements ci-après.

- 6. Date de début : Sélectionnez de début pour la personne.
- 7. Date de fin : Sélectionnez la d fin pour la personne.
- 8. Ajouter : Cliquez sur Ajouter p ajouter le travailleur à l'énonce travaux.

Ajouter Travailleur de l'énoncé des travau ⚠ Vos données n'ont pas été enregistrées. Vérifiez les erreu

Avertissement: des correspondances potentielles ont été

- - - - - - .

ID d'énoncé des travaux

Responsable du travailleur

CNRTQ00001118

Configuration

PCO user1

Annuler

| er un travailleur                                           | Détails                                      |                                              |                                   |
|-------------------------------------------------------------|----------------------------------------------|----------------------------------------------|-----------------------------------|
| nt (suite)                                                  | Rôle                                         |                                              |                                   |
| (                                                           | Carpenter (L0018)                            |                                              | ≈                                 |
| rd l'apparence du                                           | Référence de Fournisseur (facultatif)        |                                              |                                   |
| sque vous ajoutez de la                                     |                                              |                                              |                                   |
|                                                             | Prénom<br>Peter                              | Nom de famille<br>Fairfield                  | ]                                 |
| uivre pour l'ajout de                                       | Courriel                                     |                                              |                                   |
| ent à la page suivante.                                     | admin@VendorTraining.com                     |                                              |                                   |
| 1 3                                                         | Identifiant unique (facultatif)              |                                              |                                   |
| in-d'œuvre existante                                        |                                              |                                              |                                   |
| tion du rôle de la personne,                                | Confirmer I'ID unique (facultatif)           |                                              |                                   |
| se developpera. Entrez les                                  | ID de sécurité                               |                                              |                                   |
| its ci-apres.                                               | PEFA0311                                     |                                              |                                   |
| début : Sélectionnez la date                                | Confirmer l'ID de sécurité<br>PEFA0311       |                                              | <ul> <li>Los datos do d</li></ul> |
| pour la personne.                                           | Nom d'utilisateur (facultatif)               |                                              | fin doivent se situer dans        |
| fin : Sélectionnez la date de                               |                                              |                                              | la période d'application de       |
| a personne.                                                 | 6 Date de début                              | Date de fin                                  | l'énoncé des travaux.             |
| Cliquez sur Ajouter pour<br>travailleur à l'énoncé des      |                                              |                                              |                                   |
|                                                             | Comptabilité                                 |                                              |                                   |
|                                                             | Autoriser le travailleur à soumettre des lig | gnes d'énoncé des travaux                    |                                   |
|                                                             | Facturer automatiquement toutes les cara     | actéristiques, feuilles de temps et rapports | de frais                          |
|                                                             | Oui Non                                      |                                              |                                   |
|                                                             | Equipment Make (facultatif)                  |                                              |                                   |
|                                                             | Equipment Model (facultatif)                 |                                              |                                   |
|                                                             |                                              |                                              |                                   |
|                                                             | Annuler                                      |                                              | 8 Ajouter                         |
| r de l'énoncé des travaux                                   |                                              |                                              |                                   |
| as été enregistrées. Vérifiez les erreurs ou avertissements | et réessayez.                                |                                              | Un message                        |
| correspondances potentielles ont été trouvées.              |                                              |                                              | d'avertissement s'affiche si      |
|                                                             |                                              | \ [_                                         | Ile travailleur est affecte a     |
| Nom                                                         | Période                                      |                                              |                                   |
| 20100101-20101231 Entente Generale de Service - P           | egion Est 2010-01-01 - 2010-12-51            |                                              | l'avertissement si le             |
|                                                             |                                              | -                                            | travailleur est correct et        |
| ur                                                          |                                              |                                              | cliquez sur Ajouter pour          |
| u                                                           | *                                            |                                              | terminer la marche à              |
|                                                             |                                              |                                              | J suivre.                         |
|                                                             | Ajout                                        | ter                                          |                                   |
| Cuito à la page cuivente                                    |                                              |                                              |                                   |
| Suite a la page suivante                                    |                                              |                                              |                                   |

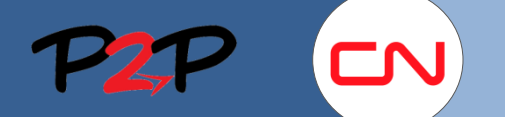

## Ajout de travailleurs à un énoncé des travaux

## IV. Ajouter un travailleur existant (suite)

#### Ajout de matériel existant

renseignements ci-après.

Après la sélection du rôle du matériel, le formulaire se développera. Entrez les

- 6. Date de début : Sélectionnez la date de début pour le matériel.
- 7. Date de fin : Sélectionnez la date de fin pour le matériel.
- 8. Ajouter : Cliquez sur Ajouter pour ajouter le travailleur (matériel) à l'énoncé des travaux.

| ut de matériel existant                                                                                   | Détails                                                                                                    |
|----------------------------------------------------------------------------------------------------|----------------------------------------------------------------------------------------------------|
| ès la sélection du rôle du matériel, le<br>nulaire se développera. Entrez les<br>seignements ci-après.    | Rôle<br>Crane   Crawler   Lattice   100 - 199 TON   (HEQ0260) 🛛                                                                                                    |
| Date de début : Sélectionnez la date de début pour le matériel.                                           | Prénom Nom de famille                                                                                                    |
| Date de fin : Sélectionnez la date de fin pour le matériel.                                               | Crawler 123                                                                                                    |
| <b>Ajouter :</b> Cliquez sur Ajouter pour<br>ajouter le travailleur (matériel) à<br>l'énoncé des travaux. | admin@gcs.com Identifiant unique (facultatif)                                                                                                    |
| 6                                                                                                    | Confirmer l'ID unique (facultatif)<br>Date de début<br>AAAA-MM-JJ<br>Date de fin<br>TAAAA-MM-JJ<br>Date de fin<br>TAAAA-MM-JJ<br>Confirmer l'ID unique (facultatif)<br>Les dates de début et de<br>fin doivent se situer dans<br>la période d'application de<br>l'énoncé des travaux. |
|                                                                                                    | Comptabilité                                                                                                    |
|                                                                                                    | Equipment Make (facultatif)                                                                                                    |
|                                                                                                    | Equipment Model (facultatif)                                                                                                    |
|                                                                                                    | Crawler 2000                                                                                                    |
|                                                                                                    | Annuler 8 Ajouter                                                                                                    |
|                                                                                                    |                                                                                                    |
| jouter Travailleur de l'énoncé des travaux                                                                |                                                                                                    |
| A Vos données n'ont pas été enregistrées. Vérifiez les erreurs ou aver                                    | rissements et réessayez.                                                                                                    |
| Avertissement: des correspondances potentielles ont été trouvées.                                         | Un message<br>d'avertissement s'affiche si<br>la matérial act affacté à un                                                                                                    |
| d'énoncé des travaux Nom IRTQ00001118 20160101-20161231 Entente Générale de onfiguration                  | Période<br>Service - Région Est 2016-01-01 - 2016-12-31<br>Service - Région Est 2016-01-01 - 2016-12-31<br>Ignorez l'avertissement si<br>le matériel est correct et<br>d'autre énoncé des travaux.                                                                                    |
| esponsable du travailleur<br>PCO user1                                                                    | <ul> <li>Cliquez sur Ajouter pour</li> <li>terminer la marche à</li> <li>suivre</li> </ul>                                                                                                    |

Annuler

ID d'énoncé des travaux CNRTQ00001118

Responsable du travailleur

Configuration

PCO user1

Ajouter

## V. Ajouter un travailleur actif

Vous devrez parfois ajouter à un énoncé des travaux des travailleurs (maind'œuvre ou matériel) actifs dans le cadre d'un autre énoncé des travaux et pour lesquels des demandes d'honoraires ont déjà été soumises.

Pour ajouter un travailleur actif (maind'œuvre ou matériel) à un énoncé des travaux :

- 1. Actions : Cliquez sur le bouton Actions pour ouvrir le menu déroulant.
- 2. Ajouter un travailleur actif : Cliquez sur Ajouter un travailleur actif pour ouvrir la page Travailleurs actifs de l'énoncé des travaux.

|        | 🗱 Énoncé des travaux               | CNRTQ00001       | 118                     |            |                                 |         |
|--------|------------------------------------|------------------|-------------------------|------------|---------------------------------|---------|
|        | 20160101-20161231 E                | intente Génér    | rale de Service -       | - Ré       | gion Est                        |         |
| 0      | Période<br>2016-01-01 à 2016-12-31 | État<br>Approuvé | Étape suivante<br>Aucun | Ach<br>Can | eteur<br>adian National Railway |         |
| 1      | Actions *                          |                  | _                       |            |                                 |         |
|        | Créer des honoraires               |                  |                         |            |                                 |         |
|        | Ajouter un travailleur de l'éno    | oncé des travaux | e l'énoncé des trava    | ux         | Temps et dépenses               | Connexe |
| $\sim$ | Soumettre le travailleur exist     | ant              |                         |            |                                 |         |
| 2      | Ajouter un travailleur actif       |                  |                         |            |                                 |         |
|        |                                    |                  |                         |            |                                 |         |

|                     |                            |                               |                                |                                  | Élér                      | nents trouvés: | 100 Lignes                                                                                                  | : 10 🗸                                                                                     | Filtrer                                                            |
|---------------------|----------------------------|-------------------------------|--------------------------------|----------------------------------|---------------------------|----------------|----------------------------------------------------------------------------------------------------|--------------------------------------------------------------------------------------------|--------------------------------------------------------------------|
| D                   | Nom                        | Courriel                      | ID d'énoncé des travaux        | Titre de l'énoncé des<br>travaux | Site du travailleur       | Référence      | e de l'acheteur                                                                                             | Туре                                                                                       |                                                                    |
|                     |                            |                               |                                |                                  |                           |                |                                                                                                    | Tous                                                                                       | ~                                                                  |
| Avertissement:      | 100 enregistrements renvoy | és. Si les enregistrements re | quis ne s'affichent pas, affin | ez les critères de recherche     | et relancez la recherche. | 7              |                                                                                                    |                                                                                            |                                                                    |
| NRWK00000710        | Compton, Bill              | admin@GCServices.com          | CNRTQ00000976                  | 20160101-20161231 Gene           | N SUPPLIER TO SELEC       | t si           |                                                                                                    | Énoncé des tra                                                                             | avaux                                                              |
| NRWK00000709        | 123, Crawler               | admin@gcs.com                 | CNRTQ00000976                  | 20160101-20161231 Gene           | BUR SUPPLIER TO SELEC     | T SI           |                                                                                                    | Èquipement d'                                                                              | énoncé de                                                          |
| NRWK00000707        | tracked, Dozer 1           | dummy@dummy.com               | CNRTQ00000976                  | 20160101-20161231 Gene           | SUPPLIER TO SELEC         | T SI           |                                                                                                    | Équipement d'                                                                              | énoncé de                                                          |
| <u>NRWK00000706</u> | Hi-Rail Pickup Truck, Unit | 6 stephane.gadbois@cn.ca      | CNRTQ00000976                  | 20160101-20161231 Gene           | N SUPPLIER TO SELEC       | T SI           |                                                                                                    | Équipement d'                                                                              | énoncé de                                                          |
|                     |                            |                               |                                |                                  |                           | -` <u>`</u> (- | Vous pouv<br>résultats p<br>facilement<br>en particul<br>d'œuvre o<br>Vous pouv<br>le nombre<br>s'affichent | vez filtrer<br>our trouv<br>un trava<br>lier (main<br>u matérie<br>vez sélect<br>de ligne: | les<br>ver plu<br>iilleur<br>i-<br>el).<br>ionne<br>s qui<br>r por |
|                     | Suite à la pag             | e suivante                    |                                |                                  |                           |                | ID, nom, c<br>l'énoncé d                                                                                    | ourriel, II<br>es travau                                                                   | D de<br>Jx, etc                                                    |

## Ajout de travailleurs à un énoncé des travaux

## V. Ajouter un travailleur actif (suite)

La page Travailleurs actifs de l'énoncé des travaux affiche tous les travailleurs actifs (main-d'œuvre et matériel) que vous pouvez choisir.

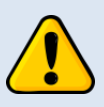

Il peut y avoir des résultats en double, car le même travailleur peut être lié à plus d'un énoncé des travaux.

Même si les renseignements sur un travailleur existent déjà dans le système, vous devez attribuer un rôle au travailleur. Le processus est le même pour la main-d'œuvre et pour le matériel, seuls les champs déjà remplis dans le formulaire de création du travailleur varieront.

- ID : Dans la colonne ID, cliquez sur le lien du travailleur (main-d'œuvre ou matériel) que vous voulez ajouter à l'énoncé des travaux. Le formulaire de création de travailleur s'affiche.
- Rôle : Dans le champ Rôle de la section Détails, choisissez le rôle que vous voulez attribuer au travailleur dans le menu déroulant.

Suite à la page suivante...

|   |                |                             |                               |                                 |                                  | Élément                   | ts trouvés: 100 Lign    | es: 10 🔽       | Filtrer      |
|---|----------------|-----------------------------|-------------------------------|---------------------------------|----------------------------------|---------------------------|-------------------------|----------------|--------------|
|   | ID             | Nom                         | Courriel                      | ID d'énoncé des travaux         | Titre de l'énoncé des<br>travaux | Site du travailleur       | Référence de l'acheteur | Туре           |              |
|   |                |                             |                               |                                 |                                  |                           |                         | Tous           | ~            |
| 2 | Avertissement: | 100 enregistrements renvoye | és. Si les enregistrements re | quis ne s'affichent pas, affine | z les critères de recherche e    | et relancez la recherche. |                         |                |              |
| 4 | CNRWK00000710  | Compton, Bill               | admin@GCServices.com          | CNRTQ00000976                   | 20160101-20161231 Gene           | SUPPLIER TO SELECT S      | r                       | Énoncé des tra | avaux 🔨      |
|   | CNRWK00000709  | 123, Crawler                | admin@gcs.com                 | CNRTQ00000976                   | 20160101-20161231 Gene           | SUPPLIER TO SELECT S      | r                       | Équipement d'  | énoncé des t |
|   | CNRWK00000707  | tracked, Dozer 1            | dummy@dummy.com               | CNRTQ00000976                   | 20160101-20161231 Gene           | SUPPLIER TO SELECT S      | r                       | Équipement d'  | énoncé des t |
|   | CNRWK00000706  | Hi-Rail Pickup Truck, Unit  | 6 stephane.gadbois@cn.ca      | CNRTQ00000976                   | 20160101-20161231 Gene           | SUPPLIER TO SELECT S      | r                       | Équipement d'  | énoncé des t |
|   |                |                             |                               |                                 |                                  |                           |                         |                |              |

✗ Travailleurs actifs de l'énoncé des travaux

| ID denonce des travadx                                      | Nom              |                                    | Pério | de                                             |                  |
|-------------------------------------------------------------|------------------|------------------------------------|-------|------------------------------------------------|------------------|
| CNRTQ00001118<br>Configuration<br>Responsable du travailleu | 20160101-2016123 | 1 Entente Générale de Service - Ré |       | Ne modifiez p<br>champs de la<br>Configuration | as le:<br>sectio |
| PCO user1                                                   |                  |                                    | ×     |                                                |                  |
| Site                                                        |                  | Lieu                               |       |                                                |                  |
| SUPPLIER TO SELECT S                                        | ITE (SITE) 🛛 🛠   | SUPPLIER TO SELECT SITE (SITE)     | í     |                                                |                  |
| Détails                                                     |                  |                                    |       |                                                |                  |
|                                                             |                  |                                    |       |                                                |                  |
| Rôle                                                        |                  |                                    |       |                                                |                  |

## V. Ajouter un travailleur actif (suite)

#### Ajout de main-d'œuvre active

Après la sélection du rôle de la personne, le formulaire se développera. Entrez les renseignements ci-après.

- 5. Date de début : Sélectionnez la date de début pour la personne.
- 6. Date de fin : Sélectionnez la date de fin pour la personne.
- 7. Ajouter : Cliquez sur Ajouter pour ajouter le travailleur actif à l'énoncé des travaux.

Un message

suivre.

d'avertissement s'affiche si le travailleur est affecté à un autre énoncé des travaux. Ignorez l'avertissement si le travailleur est correct et cliquez sur Ajouter pour terminer la marche à

| Carpenter (L0018)                                                                                                    |                                                                                                    |                                                                                                    |                                                   | ×                |            |
|----------------------------------------------------------------------------------------------------|----------------------------------------------------------------------------------------------------|----------------------------------------------------------------------------------------------------|---------------------------------------------------|------------------|------------|
| Référence de Fournisseur (†                                                                                                    | facultatif)                                                                                                    |                                                                                                    |                                                   |                  |            |
|                                                                                                    |                                                                                                    |                                                                                                    |                                                   |                  |            |
| Prénom                                                                                                    |                                                                                                    | Nom de famille                                                                                                    |                                                   |                  |            |
| Bill                                                                                                    |                                                                                                    | Compton                                                                                                    |                                                   |                  |            |
| courriel                                                                                                    |                                                                                                    |                                                                                                    |                                                   |                  |            |
| Identifiant unique (facultatif)                                                                                                    |                                                                                                    |                                                                                                    |                                                   |                  |            |
|                                                                                                    | ·                                                                                                    |                                                                                                    |                                                   |                  |            |
| Confirmer I'ID unique (facult                                                                                                    | tatif)                                                                                                    |                                                                                                    |                                                   |                  |            |
| ID de sécurité                                                                                                    |                                                                                                    |                                                                                                    |                                                   | Les dates de dé  | but et de  |
| BICO2903                                                                                                    |                                                                                                    |                                                                                                    |                                                   | fin doivent se s | ituer dan: |
| Confirmer l'ID de sécurité                                                                                                    |                                                                                                    |                                                                                                    |                                                   | la période d'ap  | plication  |
| Nom d'utilizatour (focultatif)                                                                                                    |                                                                                                    |                                                                                                    |                                                   | l'énoncé des tra | avaux.     |
| CNRWK00000710                                                                                                    |                                                                                                    |                                                                                                    |                                                   |                  |            |
| Date de début                                                                                                    | 6                                                                                                    | 6 Date de fin                                                                                                    | _                                                 |                  |            |
| Comptabilité<br>Autoriser le travailleur à so<br>Oui Non                                                                                                    | oumettre des lignes                                                                                                    | s d'énoncé des travau                                                                                                    | x                                                 |                  |            |
| Comptabilité Autoriser le travailleur à so Oui Non Facturer automatiquement Oui Non Equipment Make (facultatif) Equipment Model (facultatif)                                                                                                    | oumettre des lignes<br>toutes les caractér                                                                                                    | s d'énoncé des travau:<br>ristiques, feuilles de te                                                                         | x<br>emps et rapports de                          | frais            |            |
| Comptabilité Autoriser le travailleur à so Oui Non Facturer automatiquement Oui Non Equipment Make (facultatif) Equipment Model (facultatif) Annuler                                                                                                    | oumettre des lignes                                                                                                    | s d'énoncé des travau<br>ristiques, feuilles de te                                                                          | x<br>emps et rapports de                          | frais            | Ajouter    |
| Comptabilité Autoriser le travailleur à so Oui Non Facturer automatiquement Oui Non Equipment Make (facultatif) Equipment Model (facultatif) Annuler Ajouter Travailleur o                                                                                                    | oumettre des lignes<br>toutes les caractés                                                                                                    | s d'énoncé des travau<br>ristiques, feuilles de tr                                                                          | x<br>emps et rapports de                          | frais            | Ajouter    |
| Comptabilité Autoriser le travailleur à so Oui Non Facturer automatiquement Oui Non Equipment Make (facultatif) Equipment Model (facultatif) Annuler Ajouter Travailleur c Vos données n'ont pas                                                                                                    | oumettre des lignes<br>toutes les caractér<br>de l'énoncé de:<br>été enregistrées. Véri                                                       | s d'énoncé des travau<br>ristiques, feuilles de tr<br>s travaux                                                             | x<br>emps et rapports de                          | frais            | Ajouter    |
| Comptabilité Autoriser le travailleur à so Oui Non Facturer automatiquement Oui Non Equipment Make (facultatif) Equipment Model (facultatif) Annuler Ajouter Travailleur co Vos données n'ont pas Avertissement: des corr                                                                               | oumettre des lignes<br>toutes les caractér<br>de l'énoncé de:<br>été enregistrées. Véri<br>respondances potentie                              | s d'énoncé des travau:<br>ristiques, feuilles de tr<br>s travaux<br>ifiez les erreurs ou avertis<br>elles ont été trouvées. | x<br>emps et rapports de                          | frais            | Ajouter    |
| Comptabilité Autoriser le travailleur à so Oui Non Facturer automatiquement Oui Non Equipment Make (facultatif) Equipment Model (facultatif) Annuler Ajouter Travailleur co A Vos données n'ont pas A vertissement: des corr ID d'énoncé des travaux                                                    | oumettre des lignes<br>toutes les caractér<br>de l'énoncé de:<br>été enregistrées. Véri<br>respondances potentie<br>Nom                       | s d'énoncé des travau<br>ristiques, feuilles de to<br>s travaux<br>ifiez les erreurs ou avertis<br>elles ont été trouvées.  | x<br>emps et rapports de                          | frais<br>7       | Ajouter    |
| Comptabilité Autoriser le travailleur à so Oui Non Facturer automatiquement Oui Non Equipment Make (facultatif) Equipment Model (facultatif) Annuler Ajouter Travailleur c A Vos données n'ont pas Avertissement: des corr D d'énoncé des travaux CNRTQ00001118                                         | burnettre des lignes<br>toutes les caractér<br>de l'énoncé de:<br>été enregistrées. Véri<br>respondances potentie<br>Nom<br>20160101-20161231 | s d'énoncé des travau:<br>ristiques, feuilles de tr<br>s travaux<br>ifiez les erreurs ou avertis<br>elles ont été trouvées. | x<br>emps et rapports de<br>sements et réessayez. | frais 7          | Ajouter    |
| Comptabilité Autoriser le travailleur à so Oui Non Facturer automatiquement Oui Non Equipment Make (facultatif) Equipment Model (facultatif) Annuler Ajouter Travailleur c A Vos données n'ont pas D d'énoncé des travaux CNRTQ00001118 Configuration                                                   | bumettre des lignes<br>toutes les caractér<br>de l'énoncé de:<br>été enregistrées. Véri<br>respondances potentie<br>Nom<br>20160101-20161231  | s d'énoncé des travau:<br>ristiques, feuilles de tr<br>s travaux<br>fiez les erreurs ou avertis<br>elles ont été trouvées.  | x<br>emps et rapports de<br>sements et réessayez. | frais 7          | Ajouter    |
| Comptabilité Autoriser le travailleur à so Oui Non Facturer automatiquement Oui Non Equipment Make (facultatif) Equipment Model (facultatif) Annuler Ajouter Travailleur co Vos données n'ont pas Avertissement: des corr D d'énoncé des travaux CNRTQ00001118 Configuration Responsable du travailleur | oumettre des lignes<br>toutes les caractér<br>de l'énoncé de:<br>été enregistrées. Véri<br>respondances potentie<br>Nom<br>20160101-20161231  | s d'énoncé des travau<br>ristiques, feuilles de to<br>s travaux<br>lífez les erreurs ou avertis<br>elles ont été trouvées.  | x<br>emps et rapports de<br>sements et réessayez. | frais            | Ajouter    |

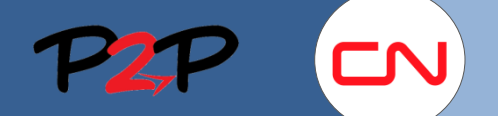

## Ajout de travailleurs à un énoncé des travaux

## V. Ajouter un travailleur actif (suite)

#### Ajout de matériel actif

Après la sélection du rôle du matériel, le formulaire se développera. Entrez les renseignements ci-après.

- 5. Date de début : Sélectionnez la date de début pour le matériel.
- 6. Date de fin : Sélectionnez la date de fin pour le matériel.
- 7. Ajouter : Cliquez sur Ajouter pour ajouter le matériel actif à l'énoncé des travaux.

Un message

suivre.

d'avertissement s'affiche si le matériel est affecté à un autre énoncé des travaux. Ignorez l'avertissement si le matériel est correct et cliquez sur Ajouter pour terminer la marche à

| Rôle                                                                                                    |                                                                                                    |                                                                                             |                                                        |
|----------------------------------------------------------------------------------------------------|----------------------------------------------------------------------------------------------------|---------------------------------------------------------------------------------------------|--------------------------------------------------------|
| Crane   Crawler                                                                                                    | Lattice   100 - 199 TON   (H                                                                        | 1EQ0260)                                                                                    | ×                                                      |
| Référence de Fou                                                                                                    | rnisseur (facultatif)                                                                               |                                                                                             |                                                        |
|                                                                                                    |                                                                                                    |                                                                                             |                                                        |
| Prénom                                                                                                    |                                                                                                    | Nom de famille                                                                              |                                                        |
| Crawler                                                                                                    |                                                                                                    | 123                                                                                         |                                                        |
| Courriel                                                                                                    |                                                                                                    |                                                                                             |                                                        |
| admin@gcs.com                                                                                                    |                                                                                                    |                                                                                             |                                                        |
| Identifiant unique                                                                                                    | (facultatif)                                                                                        |                                                                                             | Les dates de début et de<br>fin doivent se situer dans |
| Confirmer I'ID unio                                                                                                    | que (facultatif)                                                                                    |                                                                                             | Ia période d'application<br>l'énoncé des travaux.      |
| 5 аааа-мм-јј                                                                                                    |                                                                                                    | 6 AAAA-MM-JJ 🛅                                                                              |                                                        |
| Comptabilité                                                                                                    |                                                                                                    |                                                                                             |                                                        |
|                                                                                                    |                                                                                                    |                                                                                             |                                                        |
| Environment Males (                                                                                                    | (f14-1-15)                                                                                          |                                                                                             |                                                        |
| CAT                                                                                                    | (racuitatii)                                                                                        |                                                                                             |                                                        |
|                                                                                                    | (f           f   )                                                                                  |                                                                                             |                                                        |
| Crawler 2000                                                                                                    | (facultatif)                                                                                        |                                                                                             |                                                        |
| Grawler 2000                                                                                                    |                                                                                                    |                                                                                             |                                                        |
| Annuler                                                                                                    |                                                                                                    |                                                                                             | 7 Ajoute                                               |
|                                                                                                    |                                                                                                    |                                                                                             |                                                        |
| Aiouter Travailleur                                                                                                    | r de l'énoncé des tra                                                                               | avaux                                                                                       |                                                        |
| / would revaiicul                                                                                                    | i de renonce des lis                                                                                |                                                                                             |                                                        |
|                                                                                                    |                                                                                                    |                                                                                             |                                                        |
| Vos données n'ont pa                                                                                                    | as été enregistrées. Vérifiez le                                                                    | s erreurs ou avertissements et rée                                                          | essayez.                                               |
| Vos données n'ont pa     Avertissement: des c                                                                                                 | as été enregistrées. Vérifiez le                                                                    | s erreurs ou avertissements et rée<br>Int été trouvées.                                     | issayez.                                               |
| Vos données n'ont p                                                                                                    | as été enregistrées. Vérifiez le<br>correspondances potentielles c                                  | s erreurs ou avertissements et rée<br>Int été trouvées.                                     | ssayez.                                                |
| Vos données n'ont pr  Avertissement: des c  ID d'énoncé des travaux                                                                           | as été enregistrées. Vérifiez le<br>correspondances potentielles o<br>Nom                           | s erreurs ou avertissements et rée<br>nt été trouvées,                                      | Période                                                |
| Vos données n'ont pr  Avertissement: des c  D d'énoncé des travaux  CNRTQ00001118                                                             | as été enregistrées. Vérifiez le<br>correspondances potentielles o<br>Nom<br>20160101-20161231 Ente | s erreurs ou avertissements et rée<br>nt été trouvées,<br>nte Générale de Service - Régio   | Période<br>n Est 2016-01-01 - 2016-12-31               |
| Vos données n'ont pr     Avertissement: des c     des travaux     CNRTQ00001118     Configuration                                             | as été enregistrées. Vérifiez le<br>correspondances potentielles o<br>Nom<br>20160101-20161231 Ente | s erreurs ou avertissements et rée<br>Int été trouvées.<br>Inte Générale de Service - Régio | Période<br>n Est 2016-01-01 - 2016-12-31               |
| Vos données n'ont pr  Avertissement: des c  def des travaux CNRTQ00001118 Configuration Responsable du travailleur                            | as été enregistrées. Vérifiez le<br>correspondances potentielles o<br>Nom<br>20160101-20161231 Ente | s erreurs ou avertissements et rée<br>nt été trouvées,<br>nte Générale de Service - Régio   | Période<br>n Est 2016-01-01 - 2016-12-31               |
| Vos données n'ont pr     Avertissement: des c     des travaux     CNRTQ00001118     Configuration     Responsable du travailleu     PCO user1 | as été enregistrées. Vérifiez le<br>correspondances potentielles o<br>Nom<br>20160101-20161231 Ente | s erreurs ou avertissements et rée<br>nt été trouvées,<br>nte Générale de Service - Régio   | Période<br>n Est 2016-01-01 - 2016-12-31               |
| Vos données n'ont pr  Avertissement: des c  d'énoncé des travaux  CNRTQ00001118  Configuration  Responsable du travailleu  PCO user1          | as été enregistrées. Vérifiez le<br>correspondances potentielles o<br>Nom<br>20160101-20161231 Ente | s erreurs ou avertissements et rée<br>Int été trouvées,<br>Inte Générale de Service - Régio | Période<br>n Est 2016-01-01 - 2016-12-31               |

Admin

Rechercher:

Utilisateur

Utilisateur

Acheteur

Acheteur

Compte

Guichet

Rôle d'utilisateur

Stratégie de mot de passe

Structure de la société

Détails relatifs à la société

Type de main-d'œuvre

Unité fonctionnelle

## VI. Téléverser des travailleurs

Vous pouvez également ajouter des travailleurs en téléversant dans Fieldglass un fichier Excel comportant une liste de membres de l'équipe de travail. Cette méthode vous permet d'ajouter plusieurs travailleurs (main-d'œuvre et matériel) à la fois au moyen d'un seul téléversement.

Pour ajouter des travailleurs à l'aide d'un fichier Excel comportant des membres de l'équipe de travail :

- 1. Menu Admin : Cliquez sur l'icône du menu Admin, au-dessus de la barre de menus, pour ouvrir l'écran Admin.
- 2. Téléverser des données : Cliquez sur Téléverser des données.

Le formulaire Téléverser des données s'affichera. Vous devez d'abord télécharger le format de fichier Excel pour ajouter les renseignements relatifs aux travailleurs, et vous téléverserez ensuite le fichier rempli dans Fieldglass.

#### **Téléchargement :**

Pour obtenir le format de fichier Excel approprié pour le téléversement des membres de l'équipe, allez dans la section Format de fichier des téléchargements :

- 3. Téléversement des membres de l'équipe (Upload SOW Team Member) : Sélectionnez le bouton-radio (au-dessous du bouton Télécharger) pour télécharger le format de fichier.
- 4. Télécharger : Cliquez sur le bouton Télécharger. Le système vous invitera à Ouvrir ou à Enregistrer le fichier dans votre ordinateur.

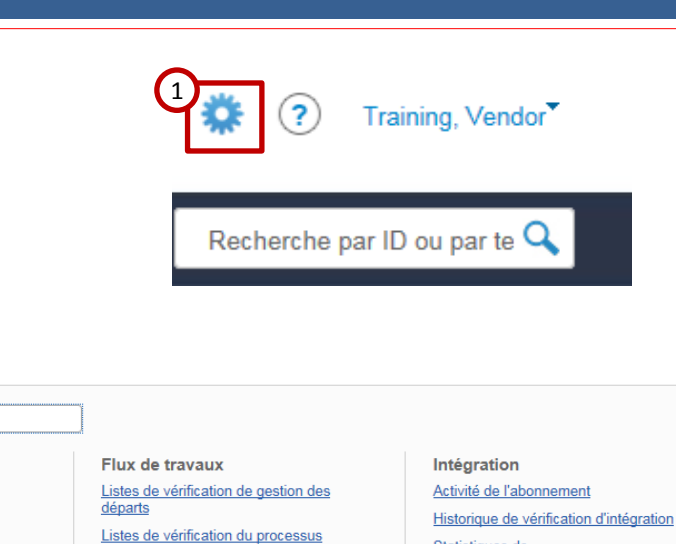

d'intégration Messagerie Seuils - Transmission à l'échelon supérieur

Variables du système Éléments d'intégration Éléments de gestion des départs

Configuration Adresse de livraison Champ personnalisé Informations fiscales de la facture Liste de sélection de champ personnalisé

Matrice de changement de taux Motif

Statistiques de

connecteur/d'abonnement

Télécharger des feuilles de temps à l'état Ébauche ou Rejeté

Télécharger données Télécharger les feuilles de temps du alendrier des taux

Téléverser des données

Outils du système Afficher tous les avis Afficher toutes les tâches à traiter Historique de vérification du système

| Téléverser des données                                             |                          |                                |                                              |                                         |                      |                                       |
|--------------------------------------------------------------------|--------------------------|--------------------------------|----------------------------------------------|-----------------------------------------|----------------------|---------------------------------------|
| ▶ Utilisateur                                                      | Détails                  |                                |                                              |                                         |                      |                                       |
| ▶ Acheteur                                                         |                          | [                              | D                                            | 1                                       |                      |                                       |
| Structure de la société                                            | Nom du tichier           | 1                              | browse.                                      |                                         |                      |                                       |
| ▶ Flux de travaux                                                  | Choisir un connecteur    |                                |                                              |                                         |                      | ×                                     |
| ▶ Configuration                                                    |                          | Téléverser                     |                                              |                                         |                      |                                       |
| ▶ Rapport                                                          |                          |                                |                                              |                                         |                      |                                       |
|                                                                    | Format de fichier des    | s téléchargements              |                                              |                                         |                      |                                       |
| Activité de l'abonnement                                           | Format de fichier de con | necteur actif                  |                                              | Éléments                                | trouvés: 1 Lig       | nes: 10 🔽 Filtrer                     |
| Historique de vérification<br>d'intégration                        | Nom                      | Variante                       | Version                                      | Type D                                  | escription           | Peut être exécuté<br>à partir de l'IU |
| Statistiques de<br>connecteur/d'abonnement                         |                          |                                | Tous                                         | ▼ Tous ▼                                |                      | Tous 🗸                                |
| Télécharger des feuilles de<br>temps à l'état Ébauche ou<br>Rejeté | 4<br>Télécharger         |                                |                                              |                                         |                      |                                       |
| Télécharger données                                                | Upload SOW Team N        | 1ember                         | API-V1.0                                     | API U                                   | pload SOW Team Me    | ember Oui                             |
| Télécharger les feuilles de<br>temps du calendrier des taux        | Données à 09:02 PM 📿     | Actualiser 🛓 Enregistrer au fo | mat CSV                                      |                                         |                      |                                       |
| Téléverser des données                                             |                          |                                |                                              |                                         |                      |                                       |
| ▶ Outils du système                                                |                          |                                |                                              |                                         |                      |                                       |
|                                                                    |                          |                                | Si ce bouton<br>pas été active<br>communique | de conne»<br>é, veuillez<br>r avec Fiel | kion n'a<br>Idglass. |                                       |

## VI. Téléverser des travailleurs (suite)

Les champs suivants du fichier Excel sont obligatoires. Le tableau ci-dessous contient également des exemples des renseignements exigés pour la main-d'œuvre et le matériel.

| Champs obligatoires                                                                                                    | Main-d'œuvre           | Matériel                                                               |
|----------------------------------------------------------------------------------------------------|------------------------|------------------------------------------------------------------------|
| <ul> <li>Acheteur</li> </ul>                                                                                                    | CNR                    | CNR                                                                    |
| <ul> <li>ID d'énoncé des travaux</li> </ul>                                                                                                    | CNRTQ00000976          | CNRTQ00000976                                                          |
| <ul> <li>Prénom</li> </ul>                                                                                                    | Jean                   | John Deere 4500                                                        |
| <ul> <li>Nom de famille</li> </ul>                                                                                                    | Roy                    | ID5678                                                                 |
| Courriel                                                                                                    | JeanRoy@ABC123.com     | fictif@fictifabc123.com                                                |
| <ul> <li>Rôle du membre d'équipe (le nom du rôle doit<br/>correspondre exactement à ce qui est indiqué<br/>dans l'énoncé des travaux)</li> </ul>                                                                                       | Contremaître (Foreman) | Excavatrice, à chenilles<br>(Excavator   Tracked )<br>50000 - 59999 LB |
| <ul> <li>Site (doit toujours être « SITE »)</li> </ul>                                                                                                    | SITE                   | SITE                                                                   |
| <ul> <li>Date de début</li> </ul>                                                                                                    | 2016-01-01             | 2016-01-01                                                             |
| <ul> <li>Date de fin</li> </ul>                                                                                                    | 2016-12-31             | 2016-12-31                                                             |
| <ul> <li>ID de sécurité (main-d'œuvre seulement : code<br/>composé des deux premières lettres du prénom<br/>de la personne, des deux premières lettres de<br/>son nom, suivies de son mois et de sa date de<br/>naissance).</li> </ul> | JERO0304               |                                                                        |
| <ul> <li>Marque du matériel (Equipment Make)<br/>(matériel seulement)</li> </ul>                                                                                                    |                        | John Deere                                                             |
| <ul> <li>Modèle du matériel (Equipment Model)<br/>(matériel seulement)</li> </ul>                                                                                                    |                        | 4500                                                                   |

Pour téléverser dans Fieldglass le fichier Excel rempli contenant les données des membres de l'équipe de travail :

- 5. Parcourir (Browse) : Cliquez sur Parcourir (Browse) pour repérer le fichier dans votre ordinateur.
- Téléverser : Cliquez sur Téléverser. Les travailleurs (main-d'œuvre et matériel) indiqués sur la feuille de travail Excel seront ajoutés au système.

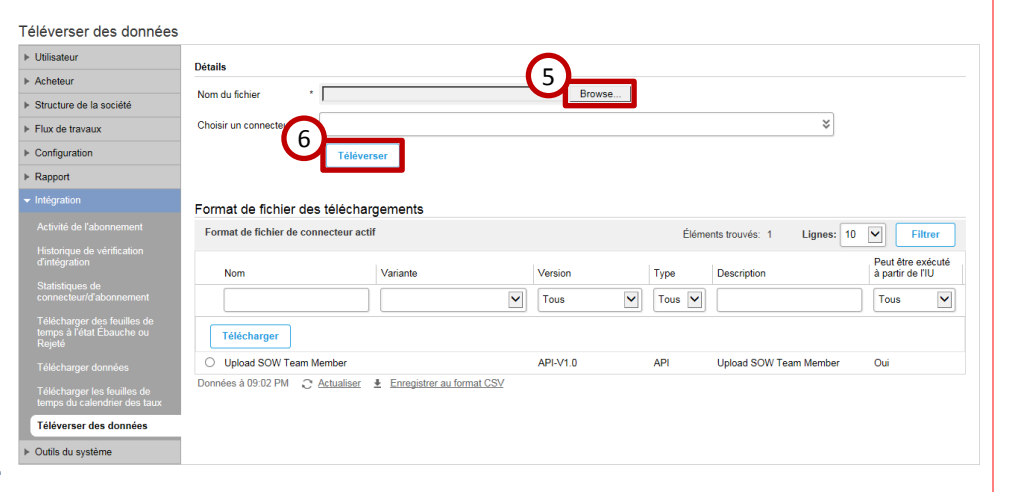

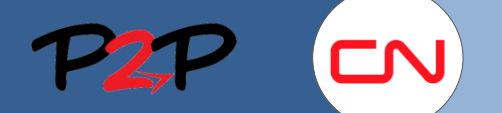

### VI. Téléverser des travailleurs (suite)

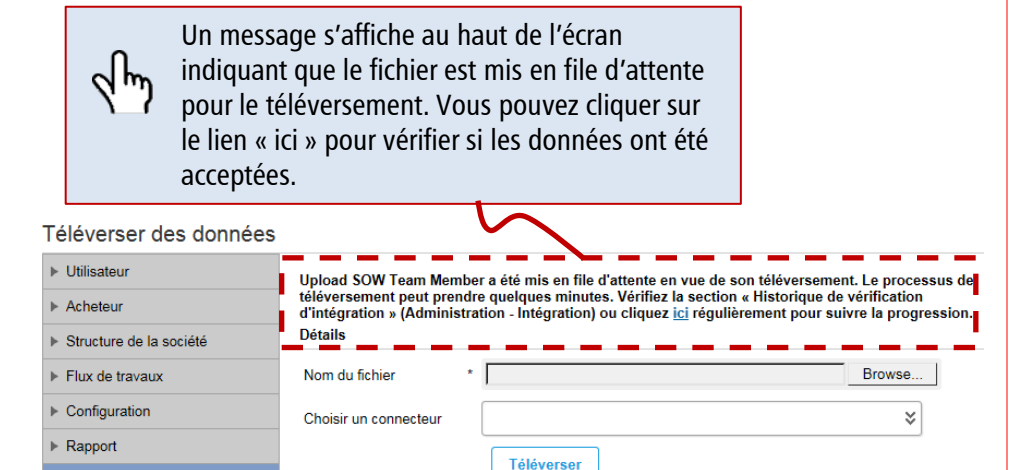

#### Historique de vérification d'intégration

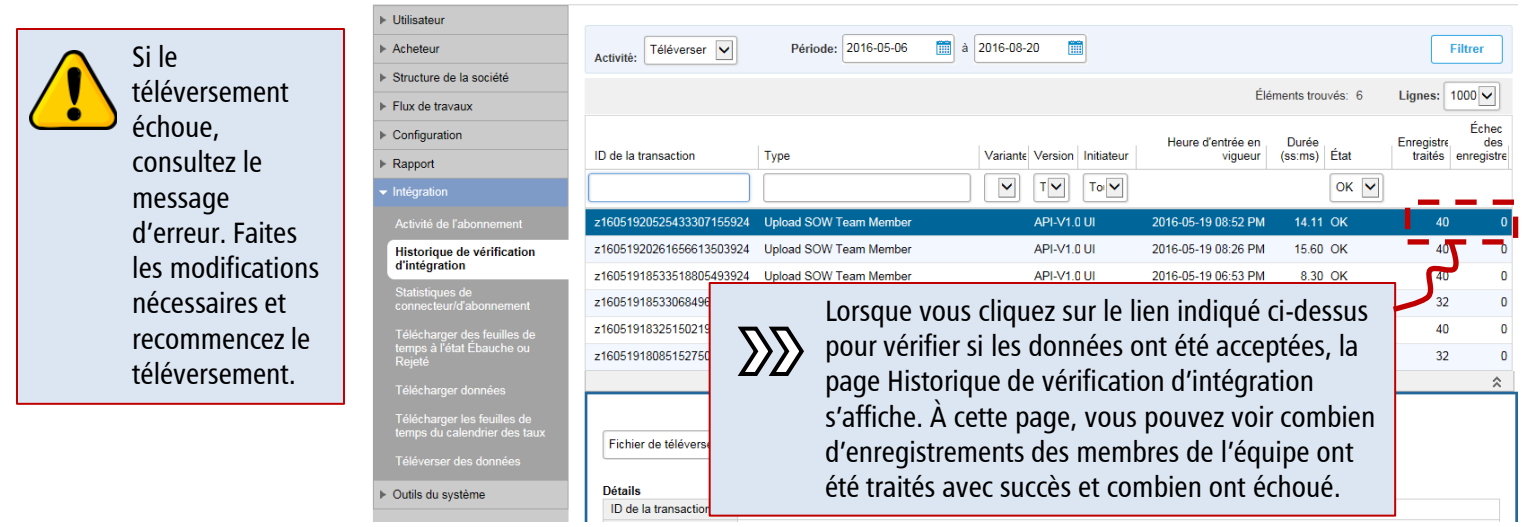

## VII. Vérifier les travailleurs ajoutés

Pour vérifier si les travailleurs ont été ajoutés à un énoncé des travaux, suivez les étapes ci-après à partir de la page d'accueil :

- 1. Énoncés des travaux : Cliquez sur le bouton Énoncés des travaux.
- 2. ID : Dans la colonne ID, cliquez sur le code d'identification d'un énoncé des travaux pour en afficher les détails.
- 3. Travailleurs de l'énoncé des travaux : Cliquez sur l'onglet Travailleurs de l'énoncé des travaux. Les travailleurs (main-d'œuvre et matériel) qui ont été ajoutés avec succès à

l'énoncé des travaux seront affichés.

CNRTQ00001118

2016-01-01 à 2016-12-31

Actions \*

20160101-20161231 Entente Générale de Service - Région Est

Approuvé

Étape suivante Aucun Acheteur Canadian National Railway

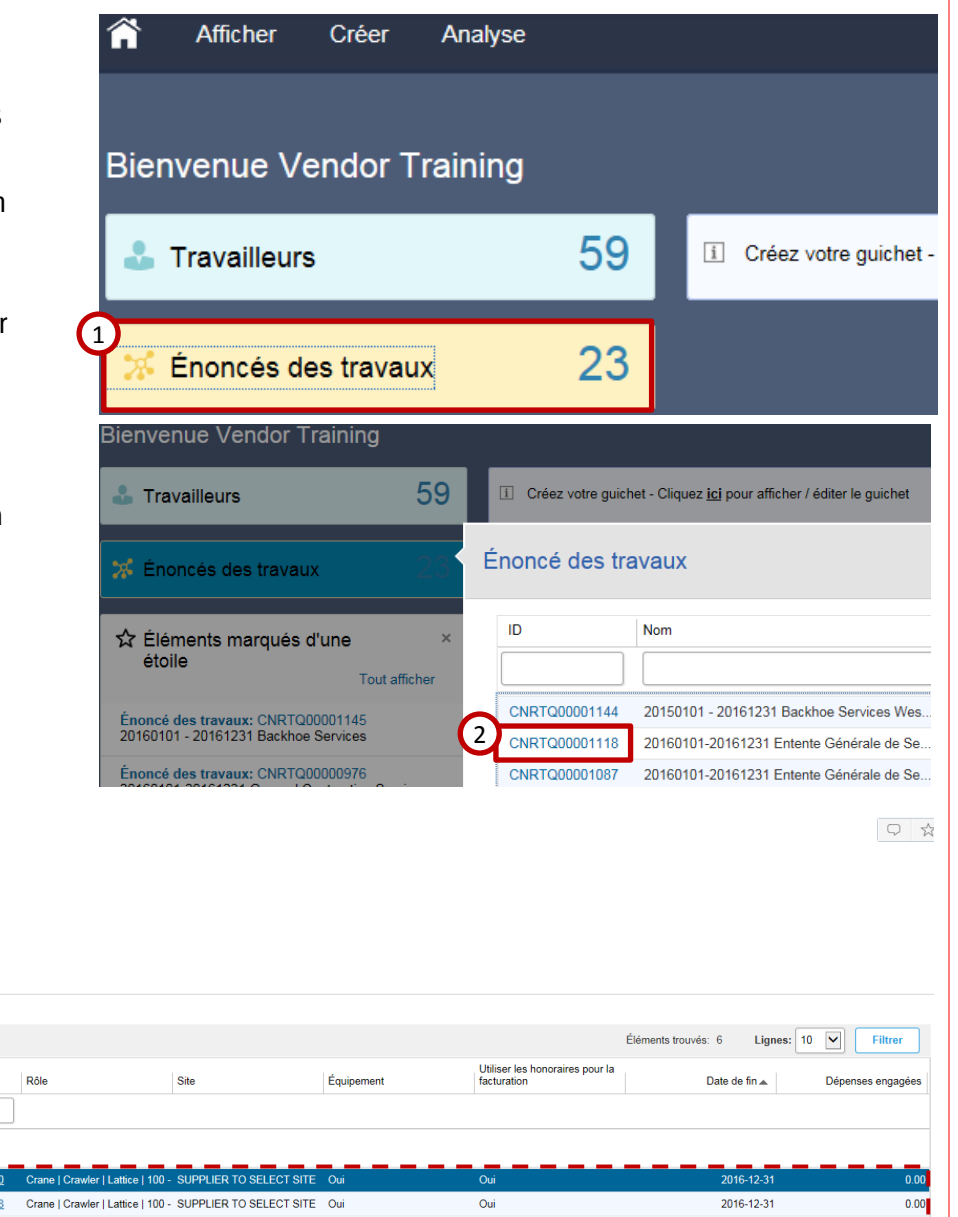

| Tra             | vailleur                                                   | s de l'éno              | ncé des travaux                                                |                           |                   |                           |                                   |                         |            |                                                | Éléments trouvés: 6 Lig | nes: 10 💙 Filtrer |
|-----------------|------------------------------------------------------------|-------------------------|----------------------------------------------------------------|---------------------------|-------------------|---------------------------|-----------------------------------|-------------------------|------------|------------------------------------------------|-------------------------|-------------------|
|                 | Révisi                                                     | on État                 | Nom                                                            | ID du l                   | bon de travail    | ID du travailleur         | Rôle                              | Site                    | Équipement | Utiliser les honoraires pour la<br>facturation | Date de fin 🛦           | Dépenses engagées |
|                 |                                                            | Tous                    | s 💌                                                            |                           |                   |                           |                                   |                         |            |                                                |                         |                   |
| Ł               | Dev                                                        | ancer la da             | ate de fin Prolon                                              | ger la date de fin 0 élén | ments sélectionné | és                        |                                   |                         |            |                                                |                         |                   |
|                 | 0                                                          | Ouver                   | rt 123, Crawle                                                 | er <u>CNRW</u>            | VO00000947        | CNRWK00000800             | Crane   Crawler   Lattice   100 - | SUPPLIER TO SELECT SITE | Oui        | Oui                                            | 2016-12-3               | 1 0.0             |
|                 | 0                                                          | Ouver                   | rt 123, Crawle                                                 | er <u>CNRW</u>            | VO00000945        | CNRWK00000798             | Crane   Crawler   Lattice   100 - | SUPPLIER TO SELECT SITE | Oui        | Oui                                            | 2016-12-3               | 1 0.0             |
|                 | 0                                                          | Ouver                   | rt Compton, E                                                  | Sill <u>CNRV</u>          | VO00000946        | CNRWK00000799             | Carpenter                         | SUPPLIER TO SELECT SITE | Non        | Oui                                            | 2016-12-3               | 1 0.0             |
|                 | 0                                                          | Ouver                   | rt Fairfield, Pe                                               | eter <u>CNRW</u>          | VO00000944        | CNRWK00000797             | Carpenter                         | SUPPLIER TO SELECT SITE | Non        | Oui                                            | 2016-12-3               | 1 0.0             |
|                 | 0                                                          | Ouver                   | rt ID2345, Cra                                                 | ane <u>CNRV</u>           | VO0000938         | CNRWK00000791             | Crane   Crawler   Lattice   100 - | SUPPLIER TO SELECT SITE | Oui        | Oui                                            | 2016-12-3               | 1 0.0             |
|                 | 0                                                          | Ouver                   | rt Smith, Johr                                                 | n <u>CNRW</u>             | VO0000937         | CNRWK00000790             | Carpenter                         | SUPPLIER TO SELECT SITE | Non        | Oui                                            | 2016-12-3               | 1 0.0             |
|                 |                                                            |                         |                                                                |                           |                   |                           |                                   |                         |            |                                                |                         | Total 0.00 ☆      |
| 11<br>Ét<br>Co  | <mark>≮ Tra</mark><br>23, Cr<br>at<br>onfirmé<br>Travail   | vailleur de<br>awler (C | e l'énoncé des travaux<br>CNRWK00000800)<br>l'énoncé des trava | CNRWO00000947             |                   |                           |                                   |                         |            |                                                |                         | Total 0.00 ☆      |
| 11<br>Éti<br>Cc | S Tra<br>23, Cr<br>at<br>onfirmé<br><b>ravai</b> l<br>Rôle | vailleur de<br>awler (C | e l'énoncé des travaux<br>CNRWK00000800)<br>l'énoncé des trava | CNRW000000947             | Crane   Crav      | vler   Lattice   100 - 19 | 9 TON (                           |                         |            |                                                |                         | Total 0.00 ☆      |